# ELISA Incite<sup>m</sup>

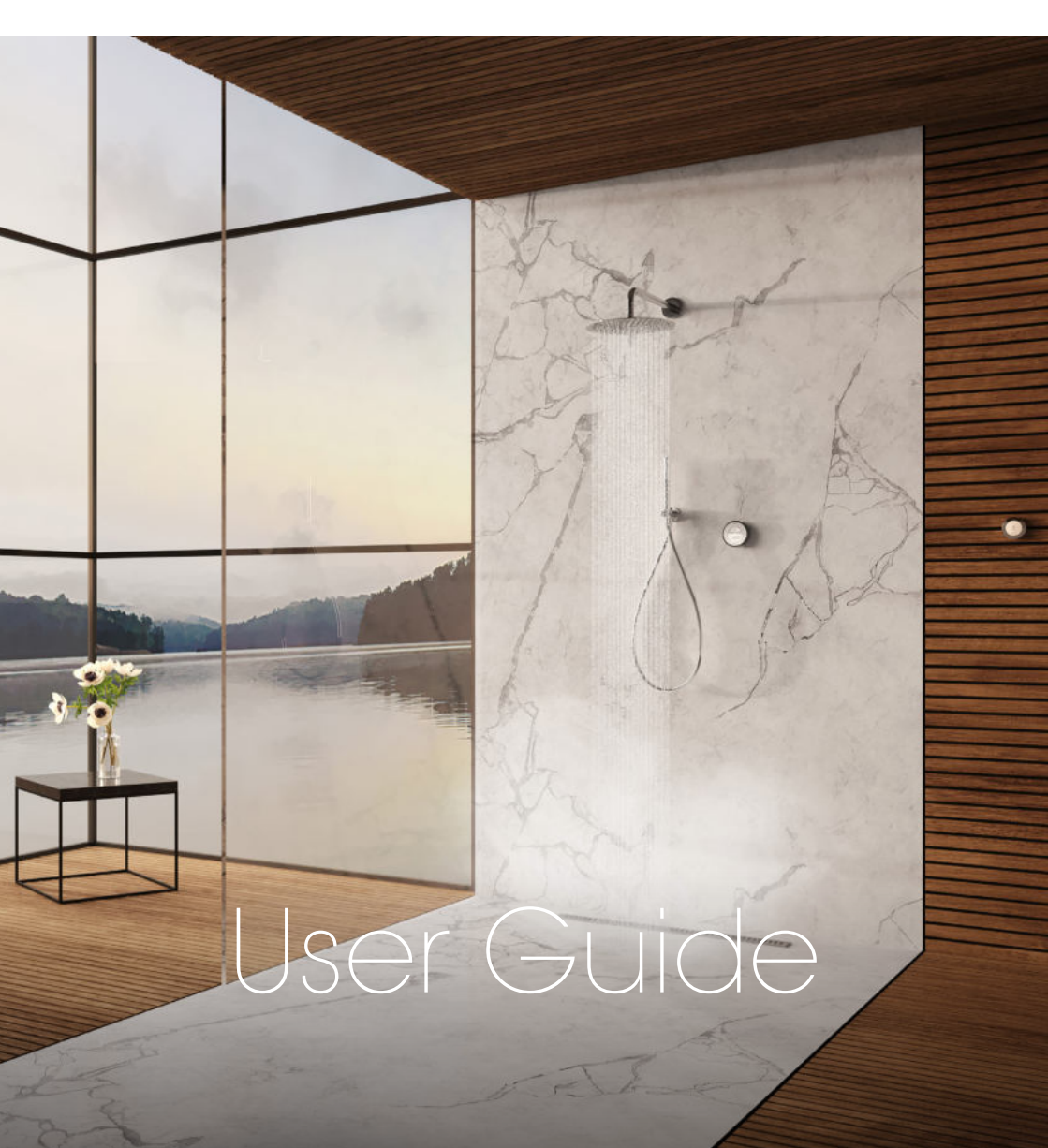

## Contents

- 2 Safety Information
- 3 The Inicte<sup>™</sup> Controller
- 3 Get Smart Connected
- 4 Single Outlet Controller
- 5 Dual Outlet (divert) Controller
- 6 Setting Flow Rate
- 7 Wired Remote
- 8 Adjustable Head
- 9 Bath Overflow Filler & Fixed Head

#### Safety Information

- 10 Caring for your Shower
- 11 The ShowerMe App -Helpful Information
- 12 Connecting to the App
- 16 App Troubleshooting
- 17 Shower Troubleshooting
- 21 Have you Registered?
- 22 Need Help?

This appliance can be used by children aged from 3 years and above and persons with reduced physical, sensory or mental capabilities or lack of experience and knowledge if they have been given supervision or instruction concerning use of the appliance in a safe way and understand the hazards involved. Children shall not play with the appliance. Cleaning and user maintenance shall not be made by children without supervision. For further information regarding the installation of your product, refer to the Smart Shower Installation Guide.

#### Declaration of Conformity

Aqualisa Products Limited declares that the SmartValve and supplied controller, in conjunction with pairing remotes and diverter, complies with the essential requirements and other relevant provisions of the Low Voltage Directive (2014/35/EU), the EMC Directive (2014/30/EU) and the RED Directive (2014/53/EU).

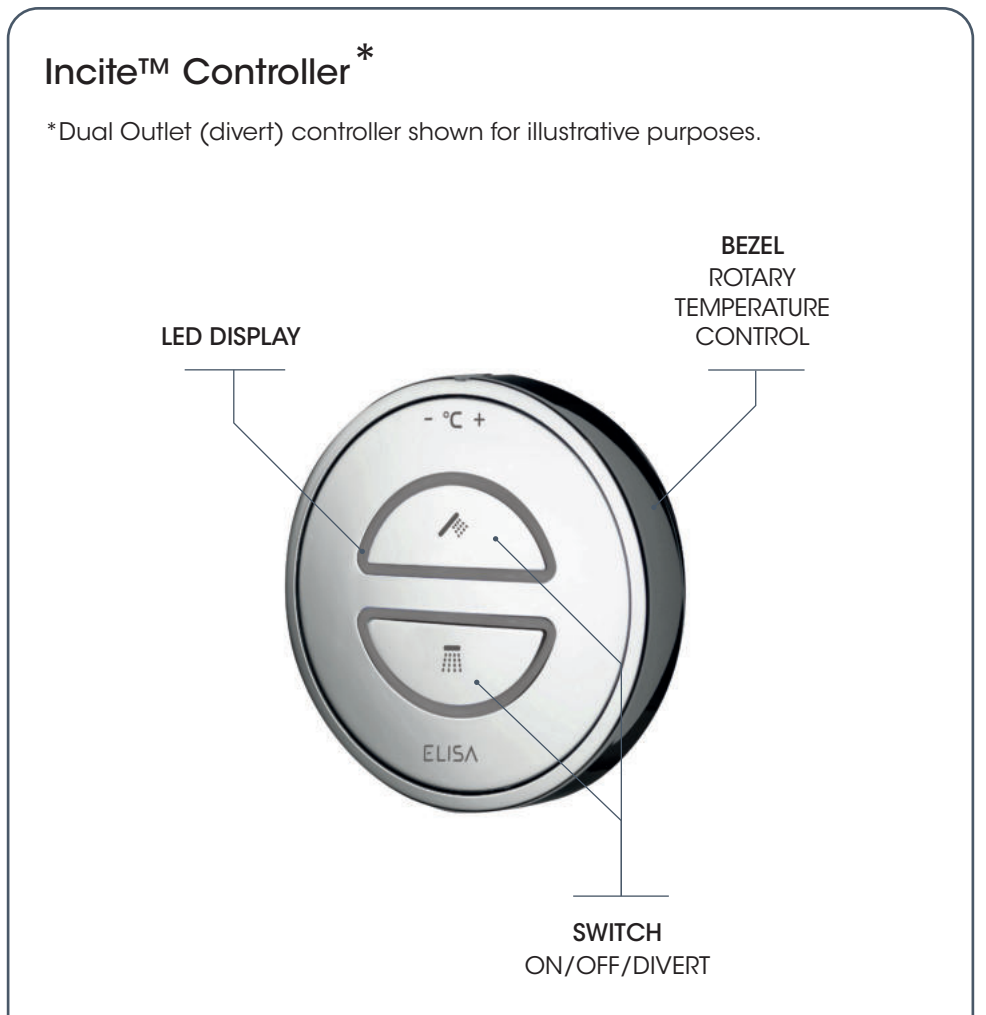

#### GET SMART CONNECTED

Unlock the potential of your shower; from water consumption analysis to enhanced user functions. Keep up to date with latest features for the ShowerMe app and voice activation by visiting the Elisa website.

Download and open the free ShowerMe app. Find instructions on page 11 "Connecting to the App". If you have any trouble downloading the ShowerMe app, check elisabathrooms.com/smartapp for device compatibility.

#### SMART SPEAKER SET UP

Once the above has been completed, go to the app for your smart speaker and follow their instructions to add the shower to your devices. See page 11

## Single Outlet Controller

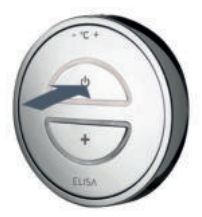

START/STOP

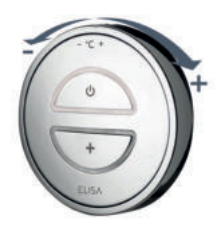

TEMPERATURE Adjust before or during shower

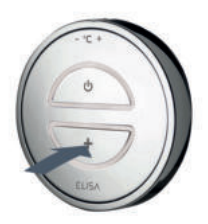

BOOST Increase flow rate during shower

- 1. Turn the temperature dial to the required setting.
- 2. Press the 'Start/Stop' button on the controller to turn the shower on.
- 3. The white LED display will flash until the selected temperature has been reached. When the LED display is constant, step into your shower and enjoy!
- 4. The temperature may be adjusted whilst in the shower.
- 5. Press the `+' (boost) on the controller to increase the flow of the shower when desired. To turn 'Boost' off, press the button again at any time.

Note: the strength of the boost will vary depending on the water system pressure and the configuration of the pipework. For further information, refer to the trouble shooting section and the Important Information section in the Smart Shower Installation Guide.

6. Press the 'Start/Stop' button on the controller to turn the shower off.

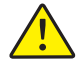

As a safety feature, the SmartValve has a maximum run time of 20 minutes. The flow can be stopped and started at anytime by pressing the 'Start/Stop' button.

This can be enhanced by activating and using the free ShowerMe app. See pages 3 and 11 for details.

## Dual Outlet (divert) Controller

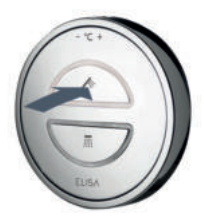

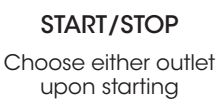

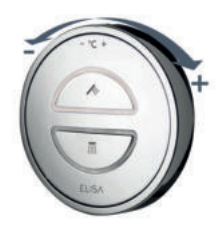

TEMPERATURE Adjust before or during shower

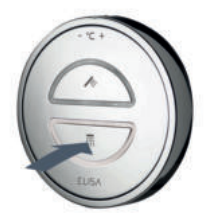

CHANGE OUTLET Outlet can be switched whilst showering

- 1. Turn the temperature dial to the required setting. The temperature can be adjusted at anytime by turning the dial.
- 2. Press the desired outlet button on the controller to turn the shower on.
- 3. The white LED display will flash until the selected temperature has been reached.

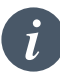

Whilst the shower is in use, if the 2<sup>nd</sup> outlet button is pressed, the 1<sup>st</sup> outlet will automatically stop and the 2<sup>nd</sup> outlet will start. Depending on system pipe runs, there may be a slight outlet temperature change when switching between outlets.

- 4. When the LED display is constant, your shower is ready to use.
- 5. Press the active button to turn the shower off.

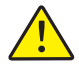

As a safety feature, the SmartValve has a maximum run time of 20 minutes. The flow can be stopped and started at anytime by pressing the 'Start/Stop' button.

This can be enhanced by activating and using the free ShowerMe app.

See pages 3 and 11 for details.

## Setting Flow Rate

#### FOR DUAL OUTLET (DIVERT) CONTROLLERS ONLY

Your Incite<sup>™</sup> dual outlet controller has a High flow or Low flow function available. Please note the factory default setting is Low flow on both outlets. To change the outlet flow rate settings, follow the instructions below.

 Ensuring the SmartValve is powered, but without any outlets flowing, enable 'Setup' mode by first turning the temperature dial to full cold. Press and hold both buttons together for 5 seconds.

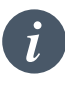

The LEDs will flash twice quickly and once slowly to indicate the controller is in 'Setup' mode.

- When in 'Setup' mode, both outlet 'Start/Stop' button LEDs flash slowly to indicate flow is set to LOW FLOW mode. Quickly flashing LEDs indicate flow is set to HIGH FLOW mode.
- Press the relevant 'Start/Stop' button to change the outlet flow as required.
  HIGH FLOW mode - quick flashing LEDs LOW FLOW mode - slow flashing LEDs
- 4. To save the desired settings and to exit 'Setup' mode, press and hold both 'Start/Stop' buttons together for 5 seconds until both LEDs remain on steady, without flashing. The LEDs will turn off as soon as the 'Start/Stop' buttons are released indicating all settings have been saved and 'Setup' mode has been exited.

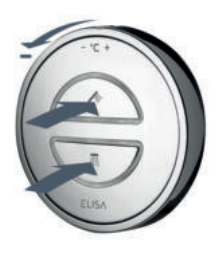

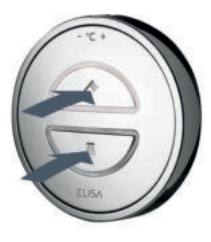

#### Wired Remote

#### SINGLE OUTLET

- 1. Press the 'Start/Stop' button on the remote to turn the shower on.
- The white LED display will flash until the selected temperature has been reached. When the LED display is constant, step into your shower and enjoy!
- Press the `Start/Stop' button on the remote or main controller to turn the shower off.

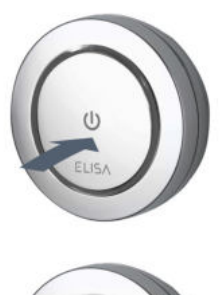

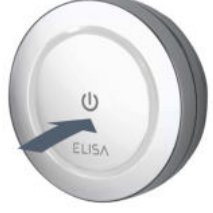

#### DUAL OUTLET (DIVERT)

- 1. Press the wired remote button to turn the shower on.
- Water will flow from the primary outlet as determined during the 'Wired remote setup' procedure. Refer to Wired Remote Installation and User Guide.
- If required, push and hold the button for 2 seconds to stop the 1st outlet and start the 2nd outlet.
- 4. The white LED display will flash until the selected temperature has been reached.
- 5. When the LED display is constant, your shower is ready to use.
- 6. Press the remote or active button on the controller to turn the shower off.

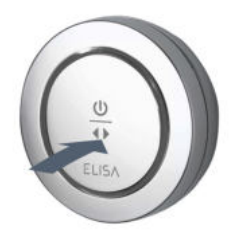

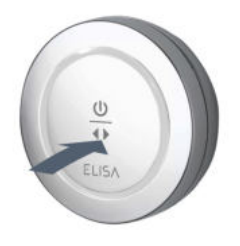

#### Adjustable Head

## Vita™ Head

To avoid water dripping from the shower head after use, we advise to tilt the head back to allow residual water to drain out.

The above recommendation applies to both adjustable and fixed shower heads.

Rotate the spray plate lever clockwise or anticlockwise to select the desired spray pattern.

To select the preferred height for the shower head, squeeze the side levers together to allow the handset holder to move up or down the rail.

Angular adjustment is made by carefully but firmly pulling forwards or pushing back the shower head against the ratchet in the holder.

Removing the shower head: with the hose still attached, disengage the pivot clip by pushing in the outer grey button located on the front of the shower head (near to the hose connection). Remove the spigot from the bottom of the handset by using the hose to pull clear. To reattach: ensure the hose washer is in the correct position, tighten the threaded spigot into the hose using a suitable spanner, taking care not to over-tighten. Reinsert the spigot into the handset and engage the pivot clip prior to placing the handset into the handset holder.

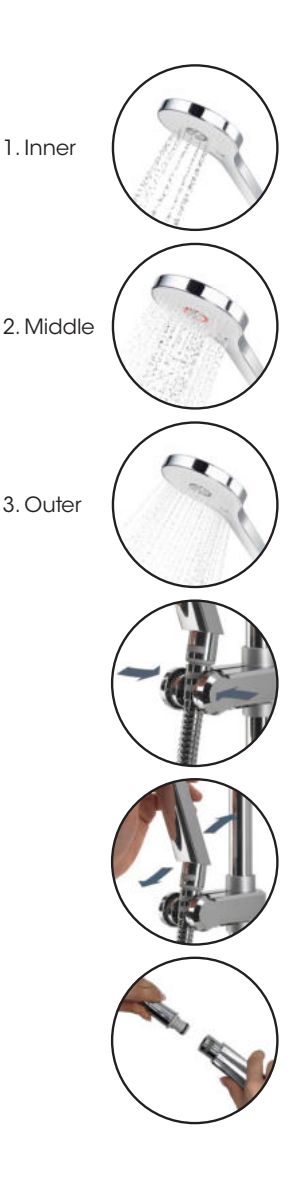

## Fixed Head

The angle of the fixed shower head can be adjusted. The shower head is mounted on a multi directional ball joint to allow for minor angular adjustment in any direction by carefully holding the shower head and moving the head to the desired angle.

Note: do not force the angle of the head beyond its natural stopping point.

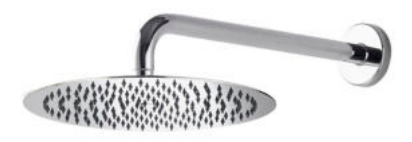

#### **Bath Overflow Filler**

- 1. Push the waste cover to engage the plug fitting.
- 2. Push the waste cover again to disengage the plug.

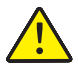

Do not leave the bath filler running unattended. Although the overflow will remove excess water once the bath is overfilled, this may not be sufficient to prevent the bath from overflowing (depending on system conditions).

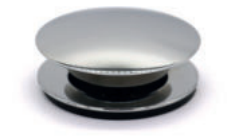

## Caring for your Shower

Over time, your shower may be affected by hard water scaling. To keep your shower working effectively, we recommend that you clean your shower regularly.

Your product should be cleaned using only a soft cloth and washing up liquid. The bath system 'click clack' waste plug mechanism (if applicable) should be kept clear of debris to ensure the plug maintains a watertight seal. The plug can be unscrewed and removed to check and clean the mechanism.

#### Cleaning the shower head

To reduce the need for chemical descaling in hard water areas, your shower head incorporates a 'clear flow' system, whereby any scale build up can be broken down by gently rubbing the flexible tips of the jets during use. This procedure should be completed regularly, as often as once a week in some hard water areas, as scale build up can affect the spray pattern and cause the shower to perform poorly. Failure to descale the shower head can affect the internal seals and may affect the warranty. Should descaling of the head using a cleaning agent become necessary, remove the shower head fully and immerse in a mild proprietary descaler (e.g. vegetable based or plain white vinegar). Cleaning and maintenance should not be undertaken by children without supervision by a person responsible for their safety.

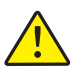

DO NOT USE ABRASIVE CLEANERS. It is imperative that descaling is carried out in accordance with the manufacturer's instructions, substances that are not suitable for plastics and electroplated surfaces must not be used.

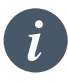

Cleaning tip: to keep your shower effortlessly clean, we recommend drying all shower components with a soft cloth after use.

#### Changing water system?

If switching from a gravity-fed water system to a mains pressure system (e.g. Combination boiler) you will need to change your SmartValve. Contact a member of our Customer Service team for further information.

## The ShowerMe App

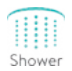

#### HELPFUL INFORMATION - BEFORE YOU START

Download and open the ShowerMe app on your personal smart device and follow the instructions to create Your Home profile before continuing with this section. An instructional video and information on compatible devices are available by visiting elisabathrooms.com Refer to the troubleshooting section of this guide for guidance and advice.

For Wifi set up, the SmartValve must be powered, but the shower must not be in use.

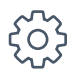

Tapping on the settings symbol whilst in the shower tab **mill** navigate you to a menu where you will find the Handy Hints section.

#### Setup guide

A walkthrough guide on setting up the App and connecting the shower.

#### App support

#### ••• INSTABUG & ERROR MESSAGES

The ShowerMe app utilises the Instabug platform; this tool can be used to:

Report an issue, suggest an improvement, or ask a question. If you experience problems connecting your shower, or with the app functions, then an Instabug report can be raised. To trigger the Instabug service either shake your smartphone from side to side or tap on the message bubble ••• then simply follow the instructions. Support on error messages and troubleshooting.

#### Voice activation

Once the ShowerMe app is set up and the shower connected you can link your smart speaker. View the step-by-step guide on how this is done.

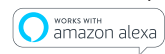

Ka

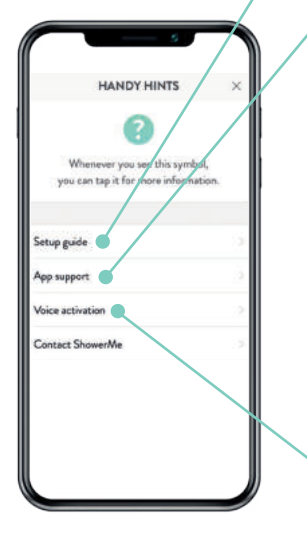

## Connecting to the App

#### THE STEP-BY-STEP INSTRUCTION ON CONNECTING THE SHOWER

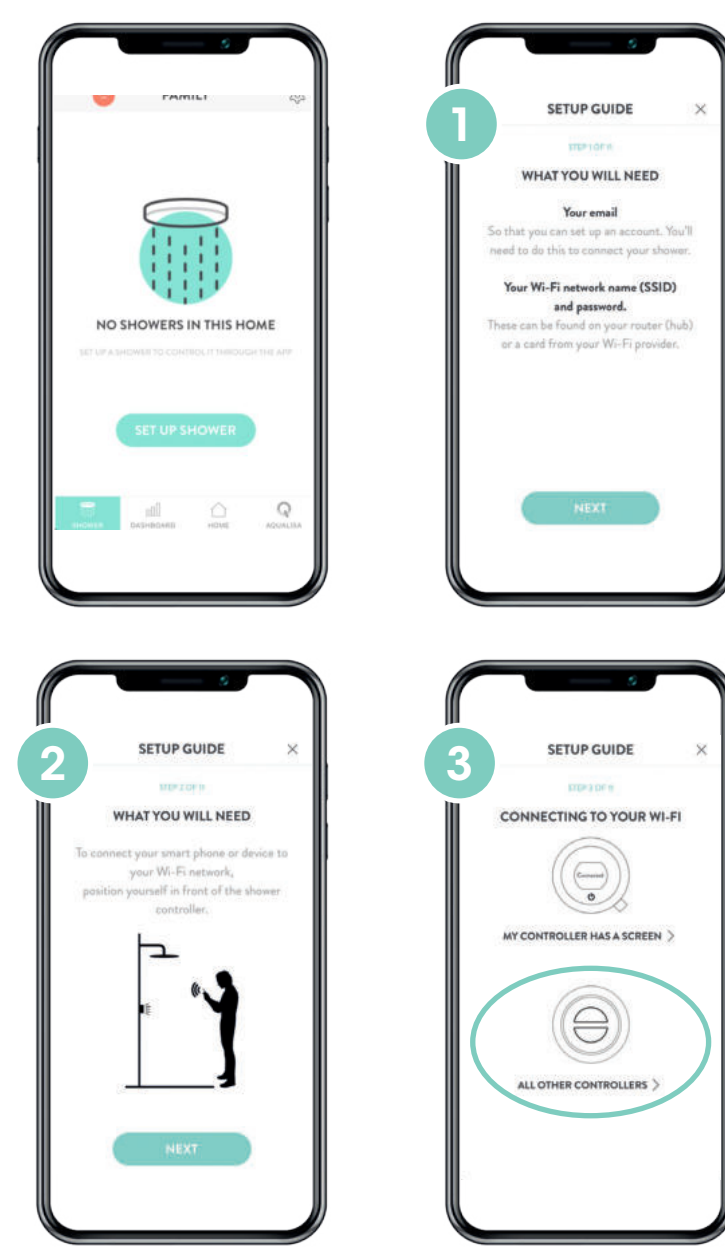

## Connecting to the App

#### THE STEP-BY-STEP INSTRUCTION ON CONNECTING THE SHOWER

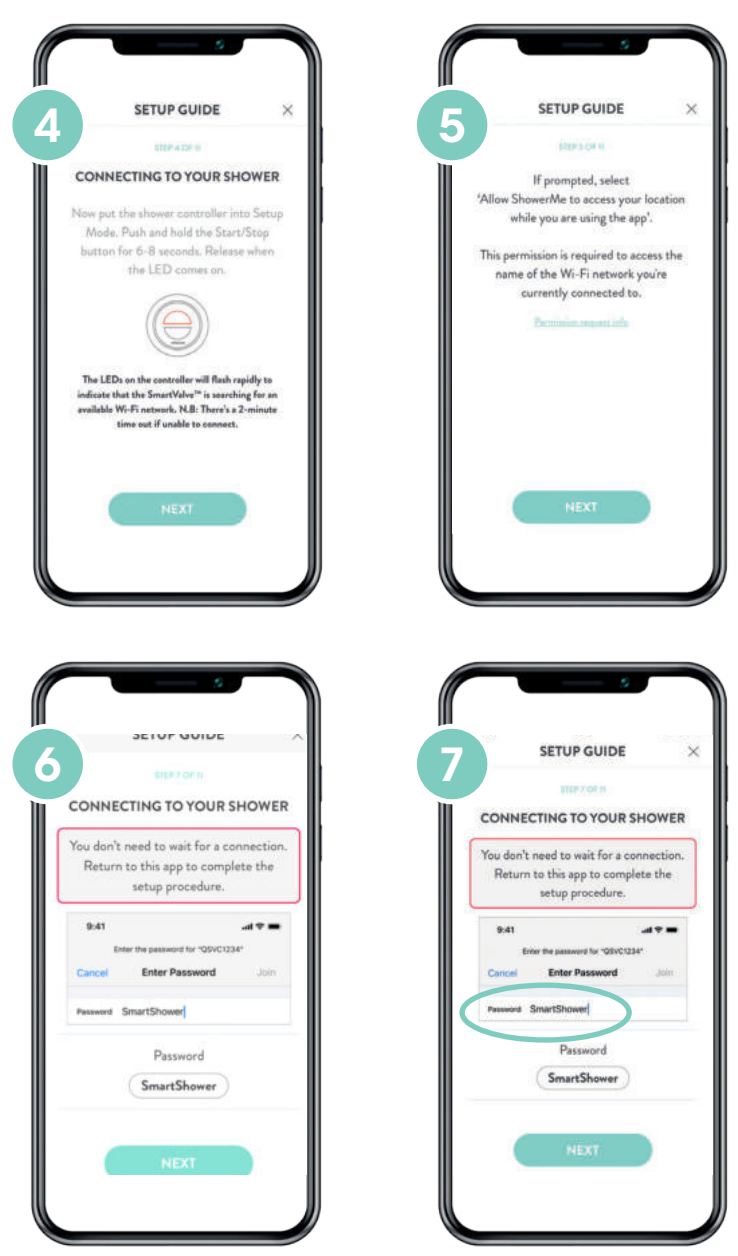

## Connecting to the App

#### THE STEP-BY-STEP INSTRUCTION ON CONNECTING THE SHOWER

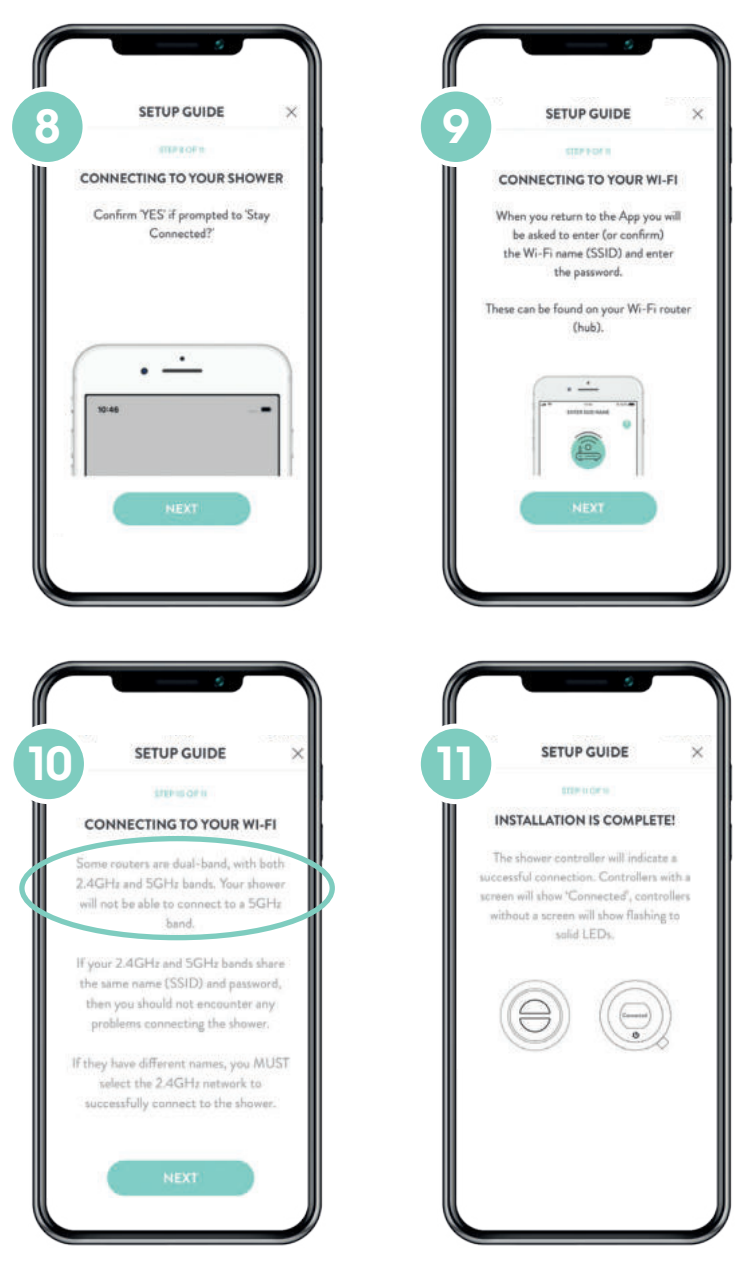

The LEDs will flash slowly to indicate the SmartValve is connected to the ShowerMe app and will switch to being solid to indicate a successful connection to your selected Home Wifi.

A successful connection message will provide confirmation in the ShowerMe app journey and the LEDs on the controller will turn off to indicate that the shower is ready for use.

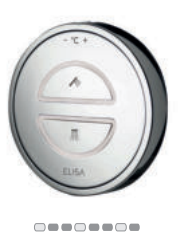

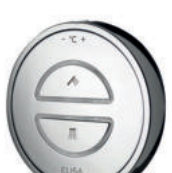

If connection is unsuccessful a message will appear in your ShowerMe app. Redo the steps or refer to app trouble shooting on page 16 or at elisabathrooms.com/smartapp

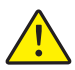

The ShowerMe app gives you the capability to operate your product remotely using your mobile device. It is the responsibility of the user to ensure that it is safe to remotely activate the water flow. Elisa recommend that baths and showers in operation are not left unattended.

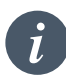

If the timer setting is adjusted within the ShowerMe app, then the shower will run for the newly set duration, overriding the default maximum run time. Note: the water flow will stop at the end of the timer.

## App Troubleshooting

| Error/Message                                                       | Suggestions and Checks                                                                                                    |
|---------------------------------------------------------------------|----------------------------------------------------------------------------------------------------|
| "Could not connect to<br>the shower"<br>"Network unavailable"<br>Or | If a serial number is displayed, tap on <b>Try Again</b> . If no serial<br>number displayed tap on <b>Cancel</b> and then go through the<br>process again, ensuring that the below suggestions are followed.<br>Note: The setup process requires good signal strength between<br>your phone and the SmartValve (not the shower controller). |
| Wifi drops when                                                     | Close any running apps on the phone before commencing.                                                                                                    |
| connecting to the                                                   | Turn off the mobile data connection in the phone's settings.                                                                                                    |
| QSVC                                                                | Select "Keep WiFi Connection with No Internet" where and when promoted.                                                                                                    |
|                                                                     | Ensure that your phone / smart device is connected to the home<br>Wifi network (try running a program or app that requires Wifi<br>connection).                                                                                                    |
|                                                                     | Close and re-open the ShowerMe app.                                                                                                    |
|                                                                     | In the app journey ensure that QSVC is being selected and that the password SmartShower is entered correctly- you do not have to wait for connection confirmation, once QSVC has been selected wait a few seconds and then return to the ShowerMe app.                                                                                      |
|                                                                     | Ensure that you are keying your SSID (home Wifi) and password correctly.                                                                                                    |
| "The operation could                                                | Ensure your Wifi is working.                                                                                                    |
| not be completed"                                                   | Check that the shower operates using the main controller.                                                                                                    |
| (when trying to start<br>shower)                                    | If the shower does not work via the main controller, check there<br>is power to the SmartValve (possibly tripped fuse / circuit or<br>accidentally switched off).                                                                                                    |
|                                                                     | Turn power off to the SmartValve for a few minutes and then reinstate.                                                                                                    |
|                                                                     | Close any other running apps .                                                                                                    |
| Primary Outlet Selection<br>(Divert Models only)                    | The primary outlet is set up during installation by utilising the<br>outlet switch on the diverter (see Diverter Outlet section in the<br>Smart Shower Installation Guide).                                                                                                    |
|                                                                     | The switch position will determine the primary outlet for the main<br>controller and wired remote. Smart speakers (e.g. Alexa / Hey<br>Google) will always start the outlet which was last used.                                                                                                    |
|                                                                     | When using the ShowerMe App: Outlet A is always the Primary outlet regardless of the diverter switch position.                                                                                                    |
| Locating the shower serial number                                   | From the Home Tab, select the SHOWERS tab, then choose the shower to display the serial number.                                                                                                    |

## Shower Troubleshooting

Refer to page 16 for App Troubleshooting.

| Symptom                                           | Possible cause                                                | Action                                                                                                    |  |  |
|---------------------------------------------------|---------------------------------------------------------------|----------------------------------------------------------------------------------------------------|--|--|
| Controller<br>unresponsive -<br>No Lights / Blank | Power supply turned off<br>to SmartValve                      | Check power supply is turned on - Green power<br>light should be illuminated on the SmartValve.                                                                                                    |  |  |
|                                                   | Loss of<br>communications                                     | Check data cable connections are making<br>good contact and are fully inserted and that<br>there is no visible damage.                                                                                                    |  |  |
|                                                   |                                                               | Check that the wiring schematics are as per<br>installation instructions in the Smart Shower<br>Installation Guide.                                                                                                    |  |  |
| Pump noisy and<br>low / no flow                   | Air lock (for Gravity fed<br>systems only)                    | For models utilising an adjustable head kit;<br>disconnect the handset from the hose, see Hear<br>section on page 8, lower the hose into the show<br>tray or bath. Set the temperature to fully cold<br>and then start the shower. As the water starts to<br>flow and increase in volume gradually turn up<br>the temperature. If the flow starts to splutter, stop<br>moving the temperature control until the flow<br>again stabilises, then continue to move the dial<br>towards the hottest setting. |  |  |
|                                                   | Restriction in the waterway                                   | Check for debris in the inlet filters of the<br>SmartValve, diverter and Fixed Head connection<br>washer. Must be conducted by a qualified<br>person. NOTE: The water supplies MUST be<br>isolated when checking the inlet filters.                                                                                                    |  |  |
|                                                   | Blocked or kinked hose<br>liner                               | Where a flexible hose is fitted, unscrew the shower hose from the outlet connection and turn the shower on.                                                                                                    |  |  |
| Boost button<br>does not<br>increase flow         | Combination boiler<br>output does not meet<br>the flow demand | Check with boiler manufacturer for specification details.                                                                                                    |  |  |
|                                                   | SmartValve<br>is set to ECO mode                              | Refer to Setting Water System Mode section in the Smart Shower Installation Guide.                                                                                                    |  |  |
|                                                   | Seasonal conditions                                           | During the cooler months the mains water<br>temperature drops and this will reduce the<br>performance of combination boilers. Check wi<br>your boiler manufacturer for details.                                                                                                    |  |  |
| Low / no flow                                     | Seasonal conditions                                           | See above point.                                                                                                    |  |  |
|                                                   | Incorrect SmartValve<br>fitted                                | If water supplies are gravity fed, the PUMPED<br>SmartValve must be used (unless a separate<br>stand alone pump is being utilised). Refer to<br>the Smart Shower Installation Guide.                                                                                                    |  |  |

| Symptom                                       | Possible cause                                                                             | Action                                                                                                    |  |  |
|-----------------------------------------------|--------------------------------------------------------------------------------------------|----------------------------------------------------------------------------------------------------|--|--|
| Low / no flow<br>(continued)                  | Water supply issue                                                                         | For Standard SmartValve - Ensure water is turned fully on at the mains and at the servicing valve in the supply.                                                                                                    |  |  |
|                                               |                                                                                            | Ensure isolation valves are fully open.                                                                                                    |  |  |
|                                               | Restriction in the waterway                                                                | See same cause in 'Pump noisy and low / no flow' symptom.                                                                                                    |  |  |
|                                               | Blocked or kinked<br>hose liner                                                            | Where a flexible hose is fitted, unscrew the shower hose from the outlet connection and turn the shower on.                                                                                                    |  |  |
|                                               | Incoming mains water<br>pressure or flow too low<br>(Standard<br>SmartValve only)          | After confirming that the filters are clear, check with the local water authority.                                                                                                    |  |  |
|                                               | Separate, stand alone<br>pump not activating<br>(Standard<br>SmartValve only)              | Ensure sufficient flow to activate the flow<br>switches of the pump. Refer to IMPORTANT<br>INFORMATION section in the Smart Shower<br>Installation Guide.                                                                                                    |  |  |
|                                               | SmartValve pump not activating                                                             | Refer to Setting Water System Mode section in<br>the Smart Shower Installation Guide. Ensure<br>mode is set to Normal or ECO Gravity setting.                                                                                                    |  |  |
|                                               | SmartValve<br>is set to ECO mode                                                           | Refer to Setting Water System Mode section in the Smart Shower Installation Guide.                                                                                                    |  |  |
| Unable to<br>adjust or control<br>temperature | Reversed inlet water<br>supplies (i.e. Hot<br>supply feeding cold<br>inlet and vice-versa) | Ensure correct water supply to specified inlet connection of the SmartValve.                                                                                                    |  |  |
| Fluctuating water<br>temperature              | Incorrect setting<br>on Logic Module of<br>SmartValve                                      | If hot water supply is from a combination boiler-<br>the Logic module mode MUST be set to COMBI.<br>Refer to Setting Water System Mode section in<br>the Smart Shower Installation Guide.                                                                                                   |  |  |
|                                               | Airlock in water<br>supplies (for gravity fed<br>systems only)                             | See "Air lock" in Possible Cause section on page 17.                                                                                                    |  |  |
|                                               | Hot water temperature<br>too high                                                          | Ensure hot water supply temperature is below 65°C (minimum 55°C for stored water and 50°C for combination boilers).                                                                                                    |  |  |
|                                               | Communications issue                                                                       | Check data cable connections and that there is no visible damage.                                                                                                    |  |  |
|                                               | Combination boiler<br>unable to meet                                                       | Check if another outlet in the property is being used at the same time.                                                                                                    |  |  |
|                                               |                                                                                            | Check that the hot water temperature is stable<br>at another high flowing outlet (e.g. bath hot<br>tap - run at maximum flow rate), additionally<br>run a cold outlet at 1/3 of a maximum flow rate.<br>If the same issue is evident on these outlets,<br>contact your boiler manufacturer. |  |  |

| Symptom                                                                                   | Possible cause                                       | Action                                                                                                    |  |  |
|-------------------------------------------------------------------------------------------|------------------------------------------------------|----------------------------------------------------------------------------------------------------|--|--|
| Temperature<br>too low                                                                    | Low hot water<br>temperature                         | Check that domestic hot water temperature is<br>a minimum of 55°C for stored water and 50°C<br>for combination boilers.                                                                                                    |  |  |
|                                                                                           | Logic Module<br>temperature setting<br>too low       | Maximum temperature is set to a factory<br>default of 45°C. To adjust refer to the important<br>information section (Safety Information) and<br>Controller Commissioning Instructions in the<br>Smart Shower Installation Guide.                                                                                                    |  |  |
| Temperature too<br>low - Controller<br>temperature<br>ready display<br>does not stabilise | Hot water supply issue                               | Check another hot water outlet to ensure that hot water is available.                                                                                                    |  |  |
|                                                                                           | Mixed water supplies                                 | Water supplies MUST be from the same source:<br>MUST NOT be gravity hot and mains cold.                                                                                                    |  |  |
|                                                                                           | Unbalanced water supplies                            | For mains fed systems the cold and hot feeds<br>should be as evenly balanced as possible -<br>especially for HP unvented systems.                                                                                                    |  |  |
|                                                                                           | Combination boiler<br>unable to meet<br>demand       | See same cause in 'Fluctuating Water<br>Temperature' symptom.                                                                                                    |  |  |
| Temperature too<br>hot                                                                    | Seasonal conditions                                  | In the warmer months, the mains water<br>temperature can rise to ambient level. The<br>SmartValve always blends a mix of both<br>hot and cold supplies therefore the output<br>temperature at fully cold (controller setting)<br>will always be higher than the incoming cold<br>water supply.                                                |  |  |
|                                                                                           | Seasonal conditions<br>(gravity fed systems<br>only) | For installations which utilise a cold water<br>storage supply (gravity fed system), the<br>ambient temperature in the loft can rise to<br>above 40°C. In turn, this warms the stored<br>water. Check by running a cold tap that is<br>supplied from the water storage. N.B. Kitchen<br>taps are normally fed from the mains water<br>system. |  |  |
| Maximum<br>temperature<br>setting is not to<br>your preference                            | Settings need<br>adjusting                           | Refer to section 'Temperature too low', possible cause 'Logic module setting too low'.                                                                                                    |  |  |

| Symptom                                                               | Possible cause                                                                     | Action                                                                                                    |  |  |
|-----------------------------------------------------------------------|------------------------------------------------------------------------------------|----------------------------------------------------------------------------------------------------|--|--|
| Controller<br>remains<br>illuminated after<br>switching shower<br>off | Poor cable connection                                                              | Check data cable connections are making<br>good contact and are fully inserted and that<br>there is no visible damage (this includes<br>installations where a wired remote is fitted). |  |  |
| Water flows<br>from incorrect<br>outlet (divert<br>models only)       | Pipe work configured incorrectly                                                   | Refer to section: Diverter Controller Matrix in the Smart Shower Installation Guide.                                                                                                   |  |  |
|                                                                       | Primary outlet setting<br>not configured (for<br>remote control use<br>only)       | Refer to section: Diverter Controller Matrix in the<br>Smart Shower Installation Guide.                                                                                                |  |  |
| Water dripping<br>from outlets<br>after use                           | Water retention in                                                                 | Refer to pages 8 and 9.                                                                                                    |  |  |
|                                                                       | shower heads                                                                       | Descale shower heads to clear spray jets.                                                                                                    |  |  |
|                                                                       | High pressure (unvented)<br>water system requires<br>servicing                     | Check the user guide for the hot water system<br>to verify symptoms and where required arrange<br>for servicing.                                                                       |  |  |
| Flow shuts<br>off by itself                                           | Maximum run time<br>exceeded or end of<br>duration reached in app<br>timer setting | Refer to pages 4, 5 and 15.                                                                                                    |  |  |

For further information and advice refer to Smart Shower Installation Guide or contact the Customer Helpline.

## Have you Registered?

Our products are manufactured to the highest standards. In the unlikely event that something goes wrong, we want all our customers to be protected, which is why we give you a totally free of charge 1 year parts and labour guarantee\*. You can easily **increase your FREE guarantee to 5 years** simply by registering your product. Please keep your receipt to validate your guarantee. Please see our website for full terms and conditions.

\*Subject to terms and conditions

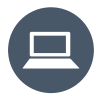

Register your guarantee instantly at www.elisabathrooms.com/guarantee

## Need Help?

You can find Frequently Asked Questions at **elisabathrooms.com** 

C

Speak to our Customer Service team on **01959 560003** 

Or email us at enquiries@elisabathrooms.com

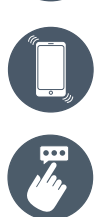

Instabug reporting platform for the ShowerMe app. Accessed in the app by: Shaking your phone or tapping on the message bubble.

See page 11 for details.

| Notes |  |  |
|-------|--|--|
|       |  |  |
|       |  |  |
|       |  |  |
|       |  |  |
|       |  |  |
|       |  |  |
|       |  |  |
|       |  |  |
|       |  |  |
|       |  |  |
|       |  |  |
|       |  |  |
|       |  |  |
|       |  |  |
|       |  |  |
|       |  |  |
|       |  |  |
|       |  |  |
|       |  |  |
|       |  |  |
|       |  |  |

## www.elisabathrooms.com

#### The Flyers Way, Westerham, Kent TN16 1DE, UK

Register your guarantee instantly at www.elisabathrooms.com/guarantee

Speak to our Customer Service team on 01959 560003

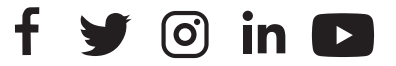

The company reserves the right to alter, change or modify the product specifications without prior warning.

Q5598 Part No 705734 Issue 02 - Mar 22